## Anleitung | So geht's:

# Im neuen Mitgliederverzeichnis und Mitgliederbereich der Zonta Union und Eures Clubs\* erstmals einloggen/anmelden

- 1. Login mit den Zugangsdaten, die Ihr Eurer Clubbeauftragten erhalten habt und die Ihr bisher genutzt habt für:
  - Euer Login im ,alten' Mitgliederbereich der Zonta Union (unter zonta.info)
  - \*Euer Login im Mitgliederbereich Eures Clubs falls Eure Clubseite von BertramINTERNET ist.
- **2. Das Login bei Zonta International** ist davon unabhängig. Es erfolgt im Regelfall mit Eurer E-Mail-Adresse als Benutzername. Das Passwort legt Ihr selbst fest.

## Hilfe Videos von Fiona Ruff, Redaktionsteam der Zonta Union

- 1. Login und Datenschutz: https://www.loom.com/share/70fc6ea4050d438d85cac7fd205f7b8a
- 2. Erklärung des neuen Mitgliederbereichs der Zonta Union: https://www.loom.com/share/929ec7e7d11240dc871b4f59781a3e2d
- 3. Eigenes Mitgliederprofil aktualisieren: https://www.loom.com/share/7a72d3dbf35c42ac98c60fc84eadb19a
- 4. Mitgliederverzeichnis erklärt: https://www.loom.com/share/496e07bddff346b9aa24fd494c29b99b

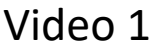

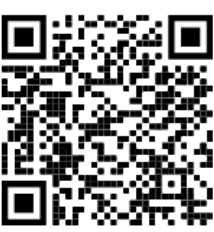

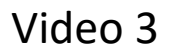

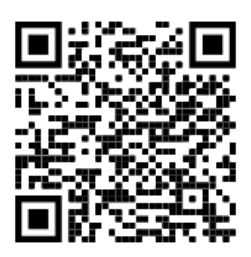

Video 2

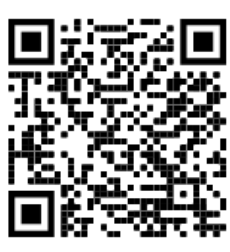

Video 4

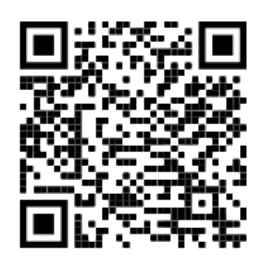

## I. Mitgliederbereich Club aufrufen und erstmals einloggen

- Die folgenden Schritte sind <u>einmalig bei der Erstanmeldung</u>erforderlich. Künftig loggt Ihr Euch einfach mit Euren Zugangsdaten (Benutzernamen und Passwort) ein.
- Bei der <u>Erstanmeldung</u> müsst Ihr <u>an 2 verschiedenen Stellen aktiv</u> werden. Auf den nächsten Seiten ist alles Schritt für Schritt beschreiben.
  - Stelle: Direkt nach der erstmaligen Eingabe Eurer Zugangsdaten erscheint ein Fenster. Dort müsst Ihr unten <u>ein Häkchen</u> setzen (*siehe nächste Seite*)

Mit diesem Schritt habt Ihr Zugang zum Mitgliederbereich. Ihr könnt auf alle Inhalte im Mitgliederbereich zugreifen und das Mitgliederverzeichnis Eures Clubs sowie der Union deutscher Zonta Clubs (UdZC) betrachten.

2. Stelle: Wenn Ihr im Mitgliederverzeichnis Euer Mitgliederprofil (erstmals) aufruft, solltet Ihr auf dieser Seite ganz unten 2 weitere Häkchen setzen (*siehe Schritt 4*)

Erst dann wird Euer Mitgliederprofil im Mitgliederverzeichnis unseres Clubs sowie im Mitgliederverzeichnis der Union deutscher Zonta Clubs sichtbar.

## Anleitung für ,Bertram Clubs' | Anleitung nur für Zonta Union > siehe Seite 6!

**Schritt 1:** So loggt Ihr Euch mit Euren persönlichen Zugangsdaten zum ersten Mal auf Eurer Club-Homepage ein.

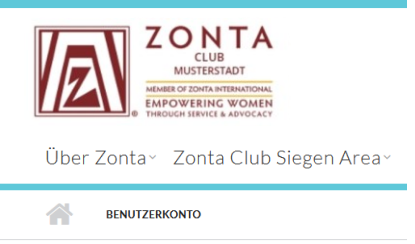

# BENUTZERKONTO

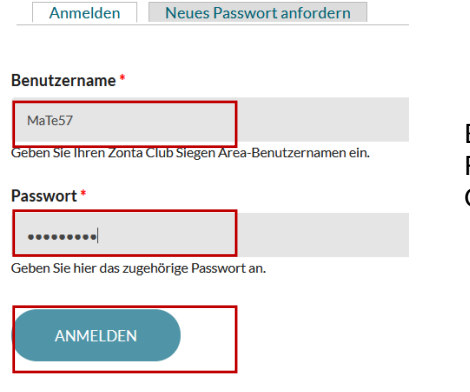

Benutzername und Passwort eingeben. Falls Ihr diese nicht (mehr) kennt, fragt bitte die Clubbeauftragte Eures Clubs – also Roswitha

hier geht's zum nächsten Schritt >

# **Schritt 2:** Der Datenschutzerklärung für Mitgliederbereich und Mitgliederverzeichnis zustimmen

## DATENSCHUTZERKLÄRUNG UND VERHALTENSREGELN

Um diese Website benutzen zu können, lesen Sie bitte die Datenschutzerklärung und Verhaltensregeln für Mitgliederbereich und Mitgliederverzeichnis und haken die Felder an, um ihre Zustimmung zu geben.

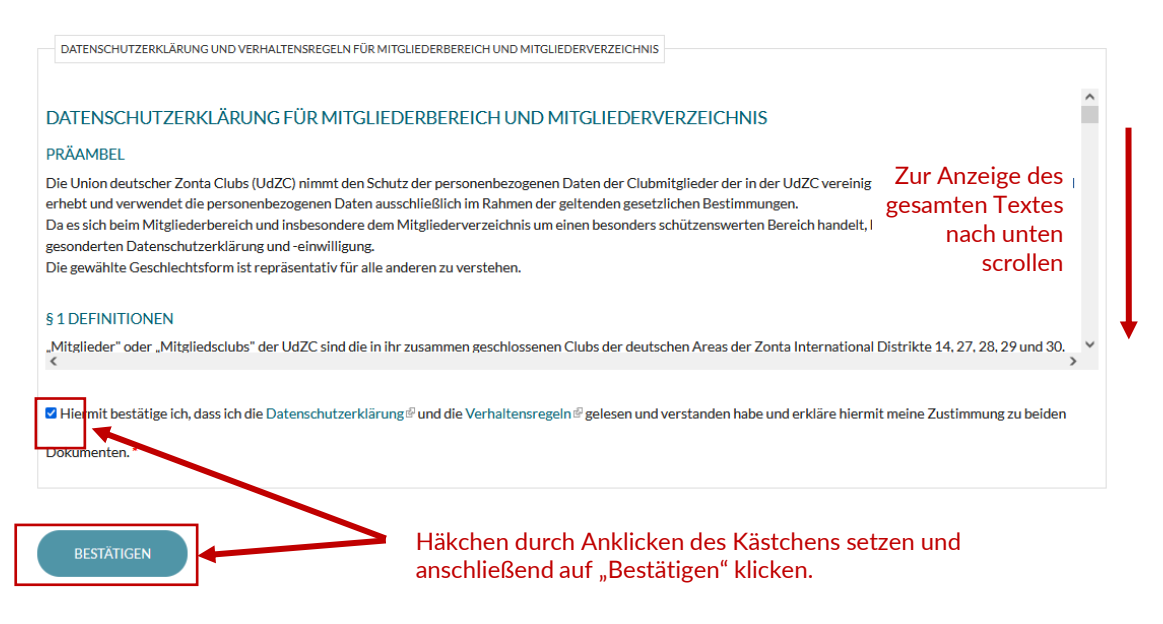

3

**Schritt 3:** Jetzt seid Ihr Im Mitgliederbereich Eures Clubs. Willkommen! NEU ist der hellblaue Balken unter "Mitgliederbereich" mit 4 "Reitern" (Bereichen)

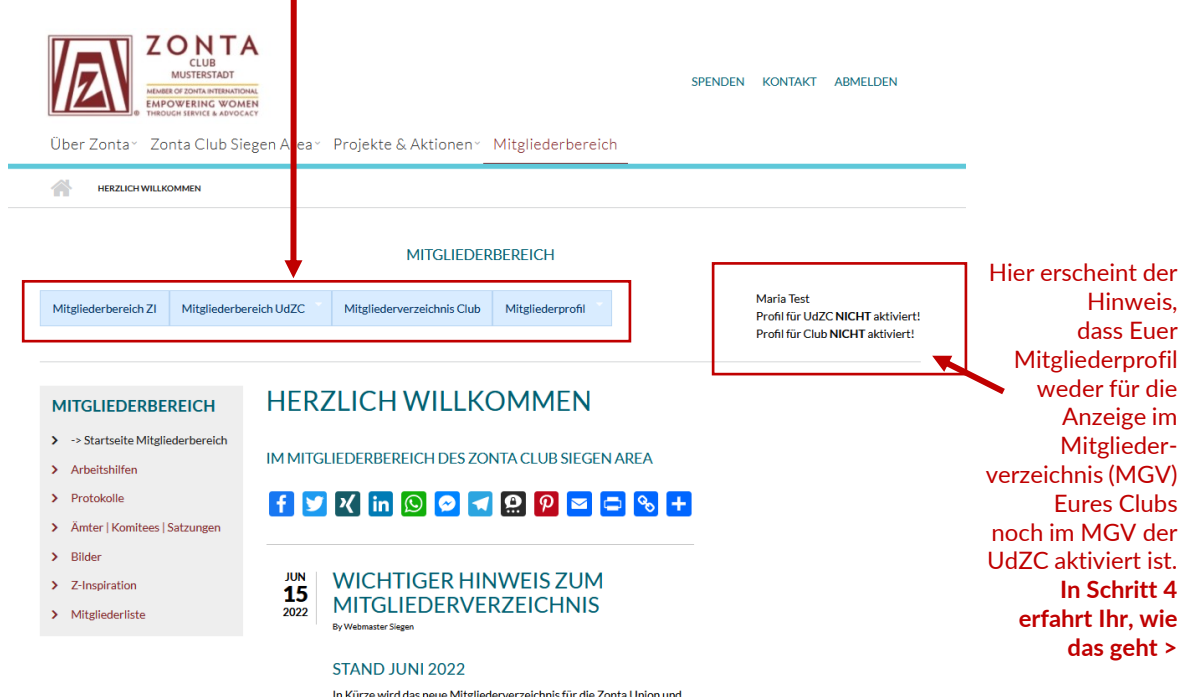

## Schritt 4: Euer Mitgliederprofil für die Anzeige im Mitgliederverzeichnis Eures Clubs und/oder der Union deutscher Zonta Clubs freischalten/aktivieren

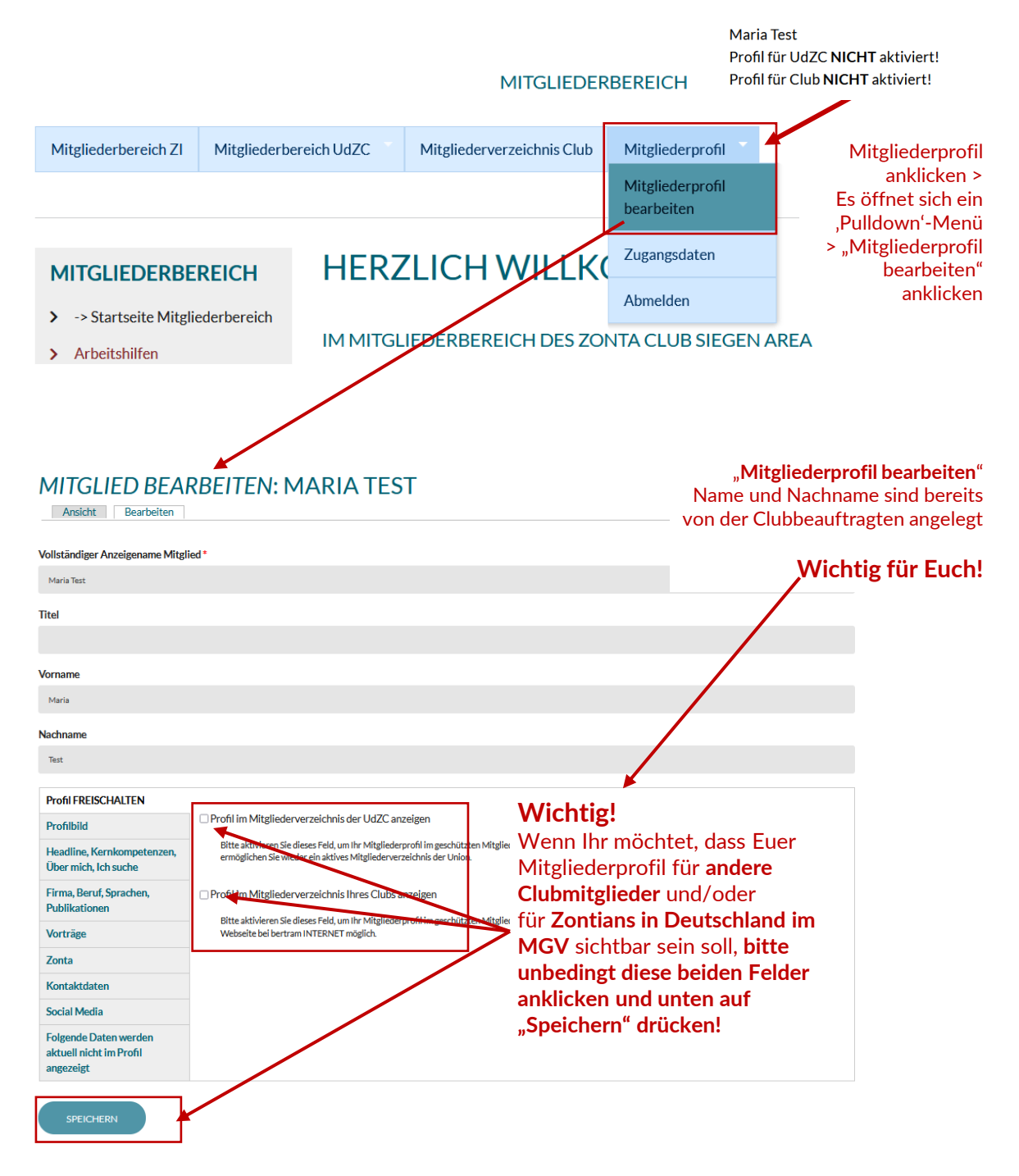

# Schritt 5: Euer Mitgliederprofil pflegen

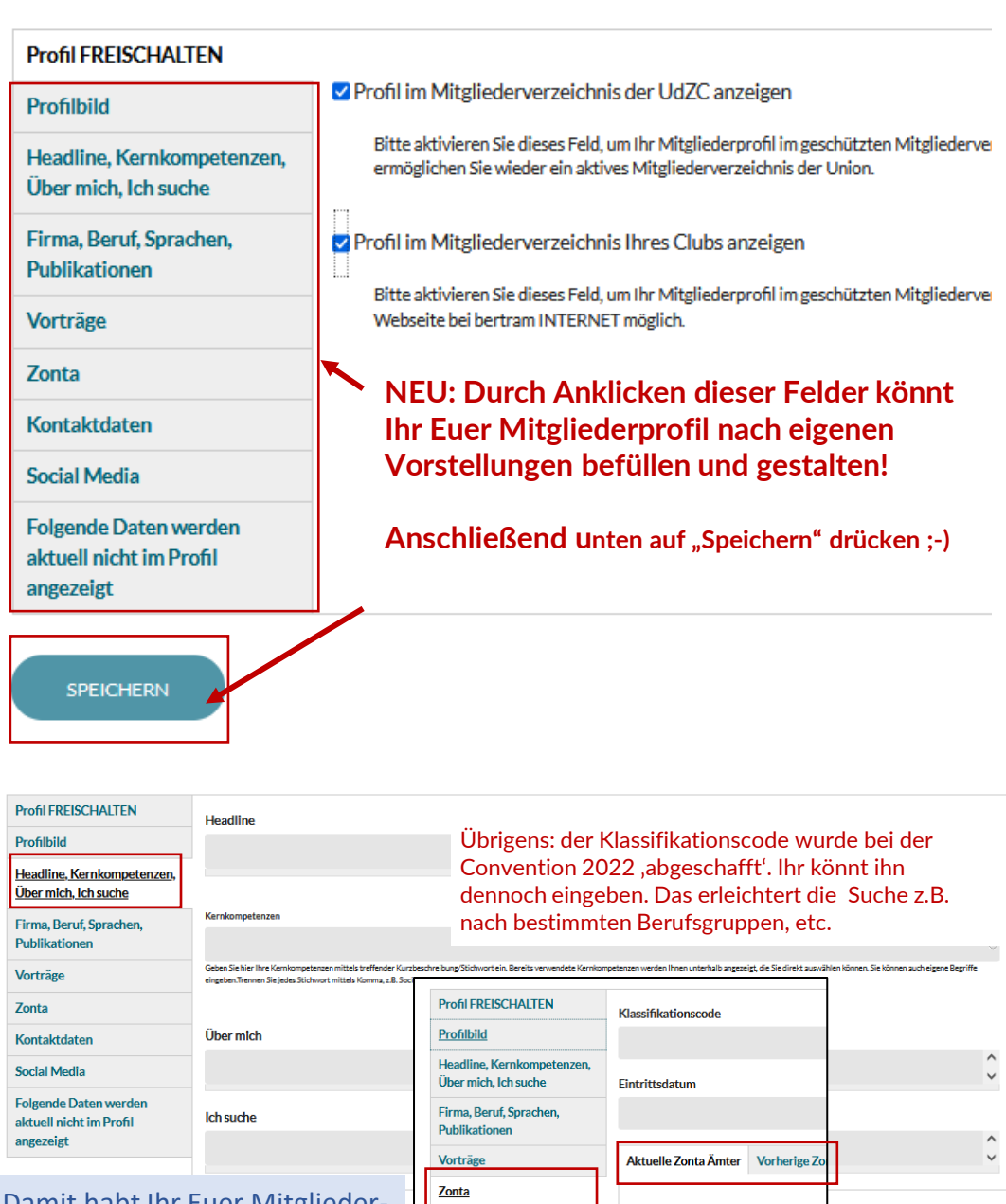

Kontaktdaten

Social Media

angezeigt

Folgende Daten werden aktuell nicht im Profil

Damit habt Ihr Euer Mitgliederprofil im Clubverzeichnis aktualisiert sowie für Euren Club (und ggf. auch für die Ansicht bei der Union > Networking!) freigeschaltet. Im nächsten Abschnitt geht's zum **Mitgliederverzeichnis der UdZC**. Dort müsst Ihr Euch **erneut einloggen**! mehr dazu >>

|   | Eintrittsdatum              |              | >                                    |          |
|---|-----------------------------|--------------|--------------------------------------|----------|
| 1 | Aktuelle Zonta Ämter        | Vorherige Zo | Ĵ                                    |          |
| J | Aktuelle Zonta Ämter        |              |                                      |          |
|   | Club Präsidentin            |              | Bitte hier Eure                      |          |
|   | Club Vize-Präsidentin       |              | aktuellen und                        |          |
|   | Club Sekretārin             |              | fruheren Amter<br>anklicken/eintrage | en.      |
|   | Club Schatzmeisterin        |              | Das erleichtert                      |          |
|   | Club Schriftführerin        |              | anderen Zontians                     | die      |
|   | Club Advocacy Beauftragte   |              | Suche, z.B. wer ist<br>meine         | -        |
|   | Club Zonta says No Beauftra | gte          | Ansprechpartneri                     | n in     |
|   | Club Webmasterin            |              | Siegen rund um                       |          |
|   | Club Beauftragte            |              | YWPA, Women in                       | 1<br>lor |
|   | Club Nominating Committee   |              | zu Advocacy!                         | iel      |
|   | Club Service Committee      |              |                                      |          |

Club Awards Committee

SPEICHERN

### II. Mitgliederbereich Zonta Union aufrufen und erstmals einloggen (für Bertram-Clubs: auch nach erfolgreichem Login im Club erforderlich)

Schritt 1 | UdZC: Login auf der "Unionsseite" mit den Euch bekannten persönlichen Login-Daten (Benutzername + Passwort), mit denen Ihr Euch auch in Eurem Club anmeldet.

#### 1a | Mitgliederverzeichnis der Zonta Union aufrufen:

- entweder über den Mitgliederbereich Eures Clubs oder
- direkt über <u>https://zonta-union.de</u>

| UBERZONTA – ZONTA CU | CLUB<br>MUSTERSTADT<br>ROFZONTA INTERNATIONAL<br>OWERING WOMEN<br>GUI STRIVICE & ADVOCACY<br>UB SIEGEN AREA - PROJEKTE & AK | TIONEN - MITGLIEDO BEREICH | SPENDEN          | KONTAKT ABMELDEN |
|----------------------|----------------------------------------------------------------------------------------------------|----------------------------|------------------|------------------|
| HERZLICH WILLK       | OMMEN                                                                                                    |                            |                  |                  |
|                      |                                                                                                    | MTGLIEDERBEREICH           |                  |                  |
| Mitgliederbereich ZI | Mitgliederbereich UdZC                                                                                                    | Mitgliederverzeichnis Club | Mitgliederprofil | Maria Test       |
|                      | Mitgliederverzeichnis<br>UdZC                                                                                               | lis                        |                  |                  |
| MITGLIEDERBE         | Club suchen                                                                                                    | CH WILLKOM                 | MEN              |                  |

**1b** | Es öffnet sich ein neuer Tab (Fenster) in Eurem Internet-Browser – mit dem **Logo der Zonta Union im Seitenkopf** und – falls Ihr die Unionsseite von Eurem Club aufruft – mit der Nachricht "Zugriff verweigert"

| Image: Constant State         Image: Constant State         Image: Constant State | KONTAKT ZONTA UNTERSTÜTZEN ZONTA CLUB VOR ORT HILFE BEIMLOGIN LOGIN<br>Zonta-Marketplace Mitgliederbereich                                                                              |
|----------------------------------------------------------------------------------------------------|----------------------------------------------------------------------------------------------------|
| ZUGRIFF VERWEIGI<br>Sie haben keine Zugriffsberechtigung für diese So                                                                                                    | ERT = Ihr müsst Euch hier erneut mit Euren Zugangsdaten anmelden.<br>Erst dann erhaltet Ihr Zugriff auf das gesamte Mitgliederverzeichnis<br>der Zonta Union und den Mitgliederbereich. |
| <b>1c</b>   Also: (Noch<br>einmal) <b>auf Login</b><br><b>gehen</b> und mit<br>Euren Zugangs-<br>daton auch auf                                                                                                    | Diper Zonta- Kontakt       Presse       Zonta-Marketplace       Mitgliederbereich                                                                                                    |
| der Unionsseite<br>anmelden oder –<br>falls Ihr <u>die Seite</u><br>der Zonta Union                                                                                                    | BENUTZERKONTO<br>Armelden Neues Pasuwort anfordern<br>Benutzername<br>Mafasz                                                                                                    |
| direkt ansteuert:<br>gleich auf Login<br>oben rechts.                                                                                                    | Geles Se hires Union of Micher Zonta Clube Benutzernamen etc.  Parenter t  Costen Se hier da. Augustorige Passes of an.  ANACELEEN                                                      |

## 2 | Mitgliederbereich der Zonta Union aufrufen

| Mitglie           | derbereich ZI               | Mitgliederbere                           | eich UdZC                          | Mitgliederprofil                                   |                                                     |
|-------------------|-----------------------------|------------------------------------------|------------------------------------|----------------------------------------------------|-----------------------------------------------------|
| STA               | RTSEI<br>By FirufEpp        | Mitgliederverz<br>UdZC<br>Club suchen    | DE                                 | RBEREIC                                            | H NEU                                               |
| MÄR<br>15<br>2022 | Zonta Clubs<br>Zonta says № | finden hier zahlrei<br>NO, von Satzungen | che Arbeits- un<br>bis Seminarunte | l Hilfsmittel zu diverser<br>rlagen.               | Themen - von Advocacy bis                           |
|                   | ZU DEN I                    | NHALTEN BIT                              | re gewüns                          | CHTE KACHEL UI                                     | NTEN ANKLICKEN                                      |
|                   | HINW<br>ODER                | EISE ZUR<br>ANKÜND                       | ERSTEL                             | LUNG VON E<br>EN                                   | BERICHTEN                                           |
|                   | Gerne stellt<br>Terminankü  | das Redaktionstea<br>ndigungen im öffen  | m der Unionsse<br>tlichen Bereich  | ite Berichte über Cluba<br>der Unionseite ein. Daf | ktivitäten oder<br>ür benötigen wir folgende Daten: |

**2a** | Im **Mitgliederbereich** der Union findet Ihr zunächst einige generelle Hinweise und darunter zahlreiche bunte kacheln zu verschiedenen Themenfeldern.

Einfach gewünschte Kachel anklicken und Material suchen...

#### 2 b| Mitgliederverzeichnis

Hier könnt Ihr Eure Suche in den gewünschten Feldern starten...

|                            |                        |                 | MITGLIEDERBEREICH |   |                      |   |            |
|----------------------------|------------------------|-----------------|-------------------|---|----------------------|---|------------|
| Mitgliederbereich ZI       | Mitgliederbereich UdZC | Mitgliederpr    | rofil             |   |                      |   | Maria Test |
| MITGLIEDE                  | ERSUCHE                |                 |                   |   |                      |   |            |
| Nachname                   | Wohnort                |                 | Club              |   | Klassifikations Code |   |            |
|                            |                        |                 | - Alle -          | ~ |                      |   |            |
| Aktuelle Zonta Ämter       |                        | Vorherige Zonta | ä Ämter           |   | Beruf                |   |            |
| - Alle -                   | ~                      | - Alle -        |                   | ~ |                      |   |            |
| Berufliche Stellung        | Berufliche Spezial     | isierung        | Kernkompetenzen   |   |                      |   |            |
|                            |                        |                 |                   |   |                      | 0 |            |
| Bereitschaft Vorträge zu h | nalten                 |                 |                   |   |                      |   |            |
| - Alle -                   | ✓ SUCHEN               | ZUR             | ÜCKSETZEN         |   |                      |   |            |

Wählen Sie einen beliebigen Filter und klicken Sie auf Suchen, um Ergebnisse zu sehen

Hinweis für Clubs mit einer eigenen Club-Lösung (= keine Bertram Clubs)

• Wo und wie Ihr Euer eigenes Mitgliederprofil pflegt, könnt Ihr auf Seite 4-5 nachlesen.

#### 2 | Mitgliederbereich der Zonta Union aufrufen

| Mitglie              | derbereich ZI                                      | Mitgliederbereich UdZC                                                                   | Mitgliederprofil                                                                         |                                                                  |                                                                |
|----------------------|----------------------------------------------------|------------------------------------------------------------------------------------------|------------------------------------------------------------------------------------------|------------------------------------------------------------------|----------------------------------------------------------------|
| STA                  | RTSEI<br>By FIRUFEpp                               | Mitgliederverzeichnis<br>UdZC<br>Club suchen                                             | DERBEREIC                                                                                | H NEU                                                            |                                                                |
| MÄR<br>15<br>2022    | Zonta Clubs<br>Zonta says N                        | finden hier zahlreiche Arbei<br>IO, von Satzungen bis Semin                              | its- und Hilfsmittel zu diverser<br>arunterlagen.                                        | Themen - von Advocacy bis                                        |                                                                |
|                      | ZU DEN II                                          | NHALTEN BITTE GEW                                                                        | VÜNSCHTE KACHEL UI                                                                       | NTEN ANKLICKEN                                                   |                                                                |
|                      | HINW<br>ODER<br>Gerne stellt o<br>Terminankür      | EISE ZUR ERST<br>ANKÜNDIGUI<br>das Redaktionsteam der Uni<br>digungen im öffentlichen Bu | ELLUNG VON E<br>NGEN<br>ionsseite Berichte über Clubal<br>ereich der Unionseite ein. Daf | BERICHTEN<br>ktivitäten oder<br>ür benötigen wir folgende Daten: | <b>2a  </b> Im <b>N</b><br>Union fir<br>generelle<br>zahlreich |
| ANLET<br>MITGL       |                                                    | at At                                                                                    | DVOCACY                                                                                  | ZONTA SAYS NO                                                    | verschie<br>Einfach ۽                                          |
| PI<br>ST             | REISE UND<br>IPENDIEN                              | IDEE                                                                                     | N-POOL FÜR<br>CLUBS                                                                      | BILDER, & VIDEOS<br>FÜR WEB & SOCIAL<br>MEDIA                    | anklickei<br>oder erfa                                         |
| BRC<br>PRÄSI<br>DRUC | DSCHÜREN  <br>ENTATIONEN  <br>KVORLAGEN  <br>LOGOS | ZON<br>NEV<br>PF                                                                         | TA INTERN.  <br>MSLETTER. <br>ROJEKTE. <br>UNDATION                                      | SO GEHT S:<br>BERICHTE +<br>TERMINE FÜR DIE<br>UNIONSSEITE       | Ihr habt<br>etwas? S                                           |
| AMTS<br>  BE         | TRÄGERINNEN<br>AUFTRAGTE                           | SAT<br>HAN<br>KO<br>UN                                                                   | IZUNGEN  <br>IDBÜCHER  <br>INFERENZ-<br>TERLAGEN                                         | FINANZEN  <br>STEUERRECHT                                        | redaktio                                                       |
| ZOP                  | VTA-ARCHIV<br>KASSEL                               | ZON                                                                                      | TA-GLOSSAR                                                                               | BRIEF DER UNIONS-<br>PRASIDENTIN DORIS<br>BRUMMER                |                                                                |
| ORERUNS              |                                                    | WEGE ZU ZONTA                                                                            | THE ZONTIANI AKTUBLE A                                                                   | AUSGABE WEITERE INFORMATIONEN                                    |                                                                |

**2a** | Im **Mitgliederbereich** der Union findet Ihr zunächst einige generelle Hinweise und darunter zahlreiche bunte Kacheln zu verschiedenen Themenfeldern.

Einfach gewünschte Kachel anklicken und Material suchen...

oder erfach stöbern.

Ihr habt eine Idee oder vermisst etwas? Schreibt einfach an:

redaktionsteam@zonta-union.de

## 2 b| Mitgliederverzeichnis

Hier könnt Ihr Eure Suche in den gewünschten Feldern starten...

| Mitgliederbereich ZI M         | itgliederbereich UdZC Mitgli           | ederprofil          |                      | Maria Test                                      |
|--------------------------------|----------------------------------------|---------------------|----------------------|-------------------------------------------------|
| MITGLIEDER                     | RSUCHE                                 |                     |                      | Willkommen im r                                 |
| Nachname                       | Wohnort                                | Club                | Klassifikations Code | Miltgliederbereich .                            |
|                                |                                        | - Alle -            | ~                    | Frfolgund                                       |
| Aktuelle Zonta Ämter           | Vorherige                              | e Zonta Ämter       | Beruf                | vis und viele hilt                              |
| - Alle -                       | ✓ - Alle -                             |                     | v                    | "Fundetö - L                                    |
| Berufliche Stellung            | Berufliche Spezialisierung             | Kernkompetenzen     |                      | boi r. "" anustucke"                            |
|                                |                                        |                     | 0                    | Der Eurer Arbeit für                            |
| Bereitschaft Vorträge zu halte | en                                     |                     |                      | Club - und hat                                  |
| - Alle -                       | ✓ SUCHEN                               | ZURÜCKSETZEN        |                      | and beim Netz                                   |
| Wählen Sie einen beliebigen F  | ilter und klicken Sie auf Suchen, um F | irgebnisse zu sehen |                      | <sup>mit über</sup> 4.000 Zonti<br>Deutschland! |